## Installation Client Crystal Report sous VS2005

## Préambule.

J'ai passé beaucoup de temps à comprendre comment cela fonctionnait, voilà la démarche que j'ai suivi et cela fonctionne aujourd'hui !

## Sur le site Business Objets

http://support.businessobjects.com/downloads/merge\_modules.asp#07

## **Téléchargez :**

Crystal Reports for .NET Framework 2.0 x86 Redistributable Package (32 bit)

Puis décompactez le zip dans un répertoire

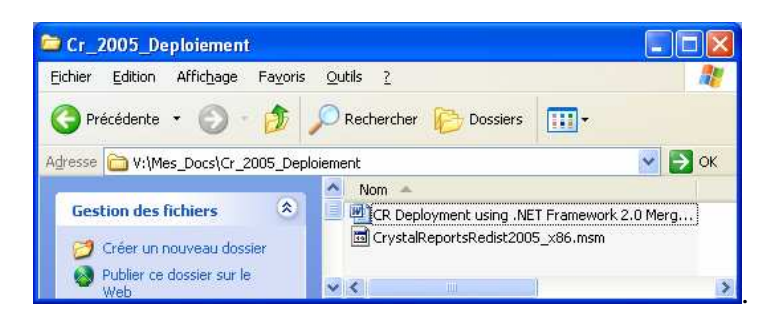

Création d'un Nouveau Projet d'Installation

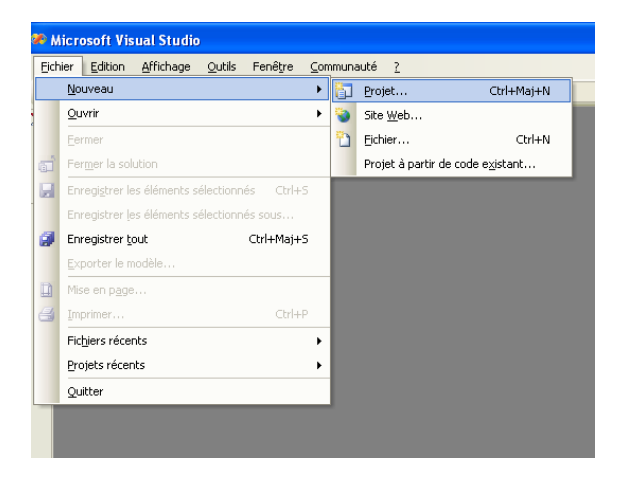

| ouveau projer                                                                                                    |                                                                            |                                                                                  |                                                                                                    | 2          |
|----------------------------------------------------------------------------------------------------|----------------------------------------------------------------------------|----------------------------------------------------------------------------------|----------------------------------------------------------------------------------------------------|------------|
| Types de projets :<br>Visual C#                                                                                                    |                                                                            | Modeles :<br>Modèles Visual Studio installés                                     | 5                                                                                                    | in fr      |
| Windows     Grant Device     Base de dornées     Starte frites     Autre tyres de projets     Autre tyres de projets     Autre tyres de projets     Extenduite     Satud de projets     Extenduite     Satud formés     Extenduite |                                                                            | Projet d'installation<br>Projet de module de fusion<br>Projet CAB<br>Mes modèles | Projet d'installation Web     Installation     Installation     Installation     Installation     Installation |            |
|                                                                                                    |                                                                            | Rechercher des modèles en ligne                                                  |                                                                                                    |            |
| - Extensibil                                                                                                    | ité<br>Visual Studio                                                       |                                                                                  |                                                                                                    |            |
| - Extensibil                                                                                                    | ké<br>Visual Studio<br>Indows Installer à l'au                             | le d'un Assistant                                                                |                                                                                                    |            |
| Extensibil<br>Solutions<br>Créer un projet W<br>yom :<br>implacement :                                                                                                    | ité<br>Visual Studio<br>Andows Installer à l'aio<br>Setup4<br>F:\Source_C# | de d'un Assistant                                                                |                                                                                                    | Parcourir. |

Ajouter vos fichiers de programme

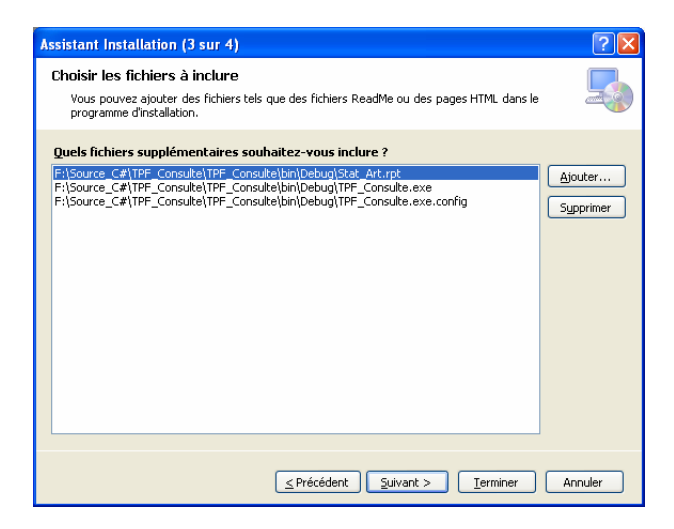

Puis cliquer sur Terminer

Afficher l'explorateur de Solutions

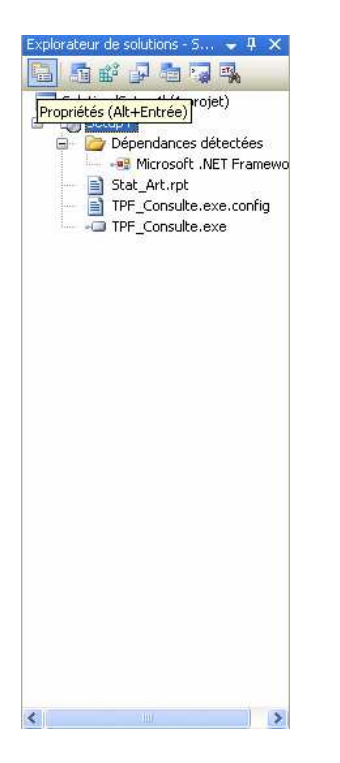

Puis Cliquez sur propriétés :

| Pages de propriétés de Setup4                                    |                                    |                                  |  |  |  |
|------------------------------------------------------------------|------------------------------------|----------------------------------|--|--|--|
| Configuration : Active(Debug)                                    | Plate-forme : Non ap               | plicable                         |  |  |  |
| <ul> <li>Propriétés de configuration</li> <li>Générer</li> </ul> | Nom du <u>f</u> ichier de sortie : | Debug\Setup4.msi                 |  |  |  |
|                                                                  | Fichiers <u>d</u> u package :      | Dans un fichier de configuration |  |  |  |
|                                                                  | Compression :                      | Optimisation de la vitesse 🛛 👻   |  |  |  |
|                                                                  | Taille du fichier CAB :            | <ol> <li>Iļimitée</li> </ol>     |  |  |  |
|                                                                  |                                    | O Personnalisée : Ko             |  |  |  |
|                                                                  | URL d'installation :               |                                  |  |  |  |
|                                                                  |                                    | Composants requis                |  |  |  |
|                                                                  |                                    |                                  |  |  |  |
|                                                                  |                                    |                                  |  |  |  |
|                                                                  |                                    |                                  |  |  |  |
|                                                                  |                                    |                                  |  |  |  |
|                                                                  |                                    | OK Annuler Appliquer             |  |  |  |

Cliquez sur composants requis.

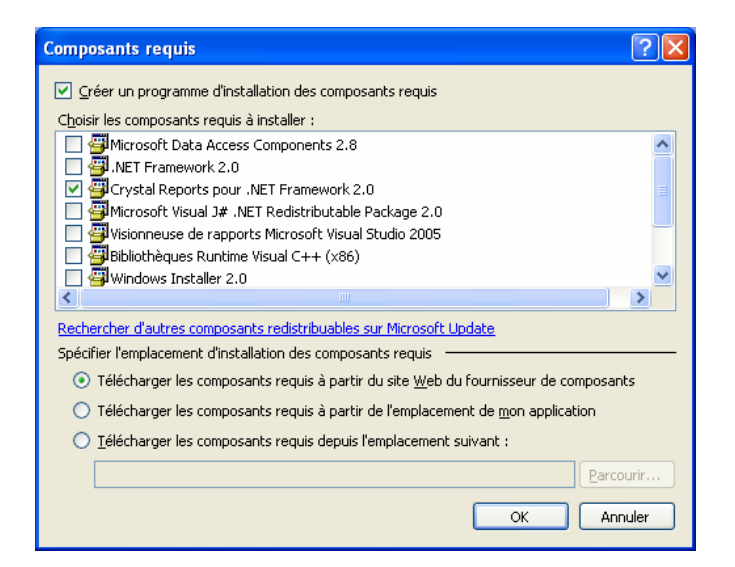

Puis sélectionner Crystal Report pour .NET Framework 2.0

Revenons à l'explorateur de solution.

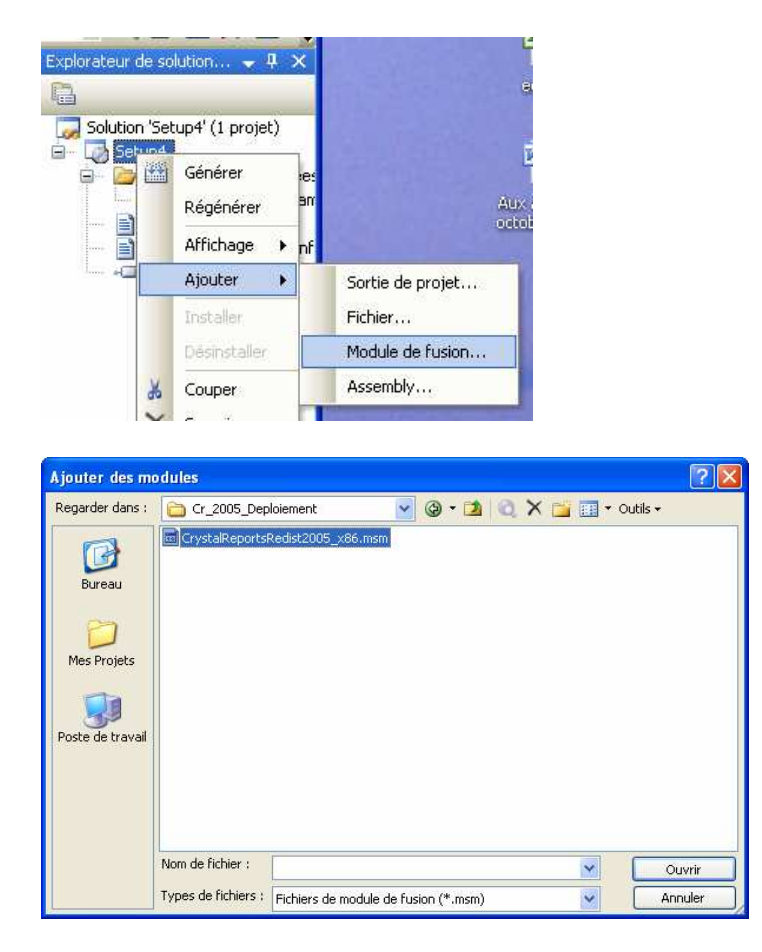

Sélectionnons alors CrystalReportsRedist2005\_x86.msm

Revenons à notre explorateur de solution.

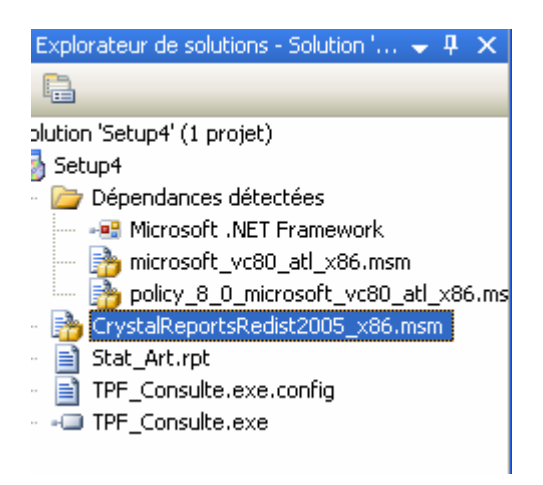

Il ne reste plus qu'à paramétrer votre module d'installation

Puis

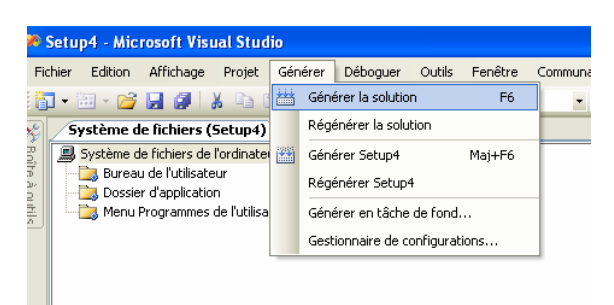

Le module d'installation est prêt !

Cordialement !